# TMS-servermigratieprocedures

## Inhoud

Inleiding Voorwaarden Vereisten Gebruikte componenten De TMS migreren Voorbereiding Back up van de SQL Database Gebruik van de SQL CLI SQL Management Studio Verouderde TMS-agents Migratie van TMS versies 14 of hoger De lokale bestanden opslaan De SQL-database herstellen SQL CLI-gebruik gebruik van SQL-beheerstudio Reorganisatie van gegevensbestanden Migraties van TMS versies 14 en later **TMSPE-gebruik** Verouderde TMS-agents gebruik Gebruik van TMS-tools Installatie na installatie Verouderde TMS-agents gebruik De oude server verwijderen Start de TMS Agent Diagnostics TMS Agent-replicatie naar VCS inschakelen Gerelateerde informatie

## Inleiding

Dit document beschrijft de procedures die worden gebruikt om een Cisco TelePresence Management Suite (TMS) toepassing van de gegevensbank van de ene server naar de andere te migreren, met de optie om de locatie van de SQL-database (Structured Query Language) te verplaatsen.

**Opmerking:** Er zijn geen methoden voor het verplaatsen van de lokale gebruikersaccounts van de ene Microsoft Windows-server naar de andere. Als u lokale Microsoft Windows-accounts gebruikt om toegang te krijgen tot de TMS-server, moet u deze accounts

handmatig op de nieuwe server maken.

## Voorwaarden

## Vereisten

Cisco raadt kennis van de volgende onderwerpen aan:

- Microsoft SQL-server
- Cisco TMS

## Gebruikte componenten

De informatie in dit document is gebaseerd op deze softwareversies:

- TMS versies 12, 13 en 14
- TMSPE versie 1.0
- Microsoft SQL Server versies 2005 en 2008

De informatie in dit document is gebaseerd op de apparaten in een specifieke laboratoriumomgeving. Alle apparaten die in dit document worden beschreven, hadden een opgeschoonde (standaard)configuratie. Als uw netwerk live is, moet u de potentiële impact van elke opdracht begrijpen.

## De TMS migreren

In dit deel worden de processen beschreven die worden gebruikt om de TMS te migreren.

## Voorbereiding

**Opmerking:** Als u TMS legacy agents gebruikt, zorg er dan voor dat u eerst replicatie aan alle apparaten uitschakelt.

Sluit alle TMS Microsoft Windows-services af:

- TMS Agent-service
- TMS-scanservice
- TMS live Service
- TMS PLCM-adresservice
- TMS-planningsservice
- TMS-serverdiagnoseservice
- TMS Simple Network Management Protocol (SNMP)-service

Als u TMS Provisioning Extension (tmspe) gebruikt, sluit deze dan ook af.

**Opmerking:** Als u bestaande TMS-agents gebruikt, moet de Full Qualified Domain Name (FQDN) die onderaan de pagina van de Instellingen van TMS Agent van de TMS is ingesteld (meestal de FQDN van de TMS, zoals ingesteld in Microsoft Windows), op het IP-adres van de TMS kunnen worden opgelost wanneer de Video Communication Server (VCS) een raadpleging op de FQDN uitvoert. Ook omgekeerde raadpleging moet aanwezig zijn.

| Q Services                                                                                                    |                                    |         |           |
|----------------------------------------------------------------------------------------------------|------------------------------------|---------|-----------|
| File Action View Help                                                                                                    |                                    |         |           |
| 🗢 🔿 🔲 🖸 🔂 🖬 🕨 🕨 💷 💷 🕨                                                                                                    |                                    |         |           |
| Services (Local) Name 🔺                                                                                                    | Description                        | Status  | Startup T |
| California California  | Provides Telephony API (TAPI)      |         | Manual    |
| Thread Ordering Server                                                                                                    | Provides ordered execution for     |         | Manual    |
| TMS Provisioning Extension                                                                                                    | Cisco TMS Provisioning Extension   | Started | Manual    |
|                                                                                                    | TMSAgentService is installed by    | Started | Automatic |
| C TMSDatabaseScannerService                                                                                                    | TMSDatabaseScannerService is       | Started | Automatic |
| California Contraction Contraction Contrac | TMSLiveService is installed by T   | Started | Automatic |
|                                                                                                    | TMSPLCMDirectoryService is ins     | Started | Automatic |
|                                                                                                    | TMSSchedulerService is installed   | Started | Automatic |
| California Contraction Contraction Contractica Contractica Contractica Contractica Contractica Contractica Contractica Contractica Contractica Contractica Contractica Contractica Contractica Contractica Contractica Contractica Contractica Contractica Contractica Contractica Contractica Contractica                                                                                                    | TMSServerDiagnosticsService is     | Started | Automatic |
| TMSSnmpService                                                                                                    | TMSSnmpService is installed by     | Started | Automatic |
| TPM Base Services                                                                                                    | Enables access to the Trusted P    |         | Manual    |
| UPnP Device Host                                                                                                    | Allows UPnP devices to be host     |         | Disabled  |
| User Profile Service                                                                                                    | This service is responsible for lo | Started | Automatic |
| 🔍 🥨 Virtual Disk                                                                                                    | Provides management services       |         | Manual    |
| 🔍 Volume Shadow Copy                                                                                                    | Manages and implements Volum       |         | Manual    |
| 🤹 Windows Audio                                                                                                    | Manages audio for Windows-ba       |         | Manual    |
| 🤹 Windows Audio Endpoint Builder                                                                                                    | Manages audio devices for the      |         | Manual    |
| Windows CardSpace                                                                                                    | Securely enables the creation,     |         | Manual    |
| 🤹 Windows Color System                                                                                                    | The WcsPlugInService service h     |         | Manual    |
| 🤹 Windows Driver Foundation - User-mo                                                                                                    | Manages user-mode driver host      |         | Manual    |
| 🛛 🍳 Windows Error Reporting Service                                                                                                    | Allows errors to be reported wh    |         | Manual    |
| 🧠 Windows Event Collector                                                                                                    | This service manages persistent    |         | Manual    |
| 🧠 Windows Event Log                                                                                                    | This service manages events an     | Started | Automatic |
| 🧠 Windows Firewall                                                                                                    | Windows Firewall helps protect     | Started | Automatic |
| Windows Font Cache Service                                                                                                    | Optimizes performance of applic    | Started | Automatic |
| 🤹 Windows Installer                                                                                                    | Adds, modifies, and removes ap     | Started | Manual    |
| 🤤 🦓 Windows Management Instrumentation                                                                                                    | Provides a common interface an     | Started | Automatic |
| Windows Modules Installer                                                                                                    | Enables installation, modificatio  | Started | Manual    |
| Windows Presentation Foundation Fo                                                                                                    | Optimizes performance of Wind      |         | Manual    |
| Windows Process Activation Service                                                                                                    | The Windows Process Activatio      | Started | Manual    |
| 🤹 Windows Remote Management (WS-M                                                                                                    | Windows Remote Management          | Started | Automatic |
| Windows Time                                                                                                    | Maintains date and time synchr     | Started | Manual    |
| 🧠 Windows Update                                                                                                    | Enables the detection, downloa     | Started | Automatic |
| WinHTTP Web Proxy Auto-Discovery                                                                                                    | WinHTTP implements the client      |         | Manual    |
| 🧠 Wired AutoConfig                                                                                                    | The Wired AutoConfig (DOT3SV       |         | Manual    |
| 🧠 WMI Performance Adapter                                                                                                    | Provides performance library inf   |         | Manual    |
| 🔕 Workstation                                                                                                    | Creates and maintains client net   | Started | Automatic |
| 🧟 World Wide Web Publishing Service 🦷                                                                                                    | Provides Web connectivity and      | Started | Automatic |
| Extended $\lambda$ Standard /                                                                                                    |                                    |         |           |

## Back up van de SQL Database

Er zijn twee methoden die worden gebruikt om een back-up te maken en de SQL-database te herstellen. De CLI is beschikbaar op alle systemen die SQL hebben geïnstalleerd, maar SQL Management Studio kan worden gedownload van Microsoft en gebruikt, indien gewenst.

#### Gebruik van de SQL CLI

Als het SQL-gegevensbestand zich momenteel op dezelfde server bevindt als de TMSservertoepassing en u van plan bent de database naar een nieuwe server te verplaatsen, ofwel de nieuwe Microsoft Windows-server die TMS als gastheer opneemt of een afzonderlijke SQLinstantie, dan moet de database van een back-up worden voorzien en op de nieuwe locatie worden hersteld.

De opdrachten die in deze sectie worden beschreven, worden ingevoerd binnen de opdrachtmelding op de huidige TMS-server die de SQL Express-instantie met de tmsng-database opslaat. Deze opdrachten worden geschreven om SQL-servertoegang mogelijk te maken via de momenteel ingelogde Microsoft Windows-gebruiker. Om SQL-inlogaanmeldingsgegevens te gebruiken, moet u **de** inloggegevens vervangen door-**U** <**gebruikersnaam>-P** <**wachtwoord>**en de gebruikersnaam en het wachtwoord vervangen door de SQL-aanmeldingsgegevens en de rechten van het systeem.

#### TMS-database

Om een back-up te maken van de tmsng SQL-database met de CLI voert u deze opdracht in:

sqlcmd -S (local)\SQLTMS -E -Q "BACKUP DATABASE tmsng TO DISK='

Wanneer deze opdracht wordt gebruikt, vervangt u **<pad>** door de locatie waar u de back-up wilt opslaan. Deze locatie moet voldoende ruimte hebben voor de back-up en de SQL-service moet er toegang toe hebben.

| 📾 Administrator: Command Prompt                                                                                                    |                  |
|----------------------------------------------------------------------------------------------------|------------------|
| C:\>sqlcmd -S (local>\SQLTMS -E -Q "BACKUP DATABASE tmsng TO DISK='C:\Progr<br>les (x86)\Microsoft SQL Server\MSSQL10.SQLTMS\MSSQL\Backup\tmsng.bak'"<br>Processed 1560 pages for database 'tmsng', file 'tmsng' on file 1.<br>Processed 1 pages for database 'tmsng', file 'tmsngLog' on file 1.<br>BACKUP DATABASE successfully processed 1561 pages in 0.285 seconds (42.790<br>c).          | ∿am Fi<br>MB∕se  |
| C:\>sqlcmd -S (local>\SQLTMS -E -Q "BACKUP DATABASE tmspe TO DISK='C:\Progr<br>les (x86)\Microsoft SQL Server\MSSQL10.SQLTMS\MSSQL\Backup\tmspe.bak'"<br>Processed 288 pages for database 'tmspe', file 'tmspe' on file 1.<br>Processed 2 pages for database 'tmspe', file 'tmspe_log' on file 1.<br>BACKUP DATABASE successfully processed 290 pages in 0.095 seconds (23.776 N<br>).<br>C:\>_ | •am Fi<br>1B∕sec |
|                                                                                                    |                  |

#### TMSPE-database (wanneer TMSPE wordt gebruikt)

Als u tmspe gebruikt, voer dan deze opdracht in om een back-up te maken van de tmspe SQLdatabase van de CLI:

sqlcmd -S (local)\SQLTMS -E -Q "BACKUP DATABASE tmspe TO DISK='

#### Bestanden naar de nieuwe server kopiëren

Kopieer de reservekopie(en) naar de nieuwe SQL server locatie. Dit kan een afzonderlijke SQL server of de nieuwe TMS server locatie zijn die SQL Server Express runt.

**Opmerking:** De locatie waar u het reservekopiebestand kopieert vereist dat de SQLservicetechnicus volledige toegang heeft.

#### SQL Management Studio

In deze sectie wordt het back-upproces beschreven wanneer de SQL Management Studio wordt gebruikt.

#### TMS-database

Op de huidige SQL server, open SQL Management Studio en navigeer naar de tmsng database. Klik met de rechtermuisknop op de database en navigeer naar **Taken > Terug..**:

| Nicrosoft SQL Serve                                                                                                    | r Management Studi                                                                   | 0      |                                                                                                    |
|----------------------------------------------------------------------------------------------------|--------------------------------------------------------------------------------------|--------|----------------------------------------------------------------------------------------------------|
| File Edit View Del                                                                                                    | oug Tools Window                                                                     | Comn   | nunity Help                                                                                                    |
| 🔛 New Query 📑                                                                                                    | 🔥 🔂 🚱 🕒 🖊                                                                            |        |                                                                                                    |
| Object Explorer                                                                                                    |                                                                                      |        | + # ×                                                                                                    |
| Connect 🕶 📑 📑                                                                                                    | 7 🛃 🍒                                                                                |        |                                                                                                    |
| <ul> <li>□</li> <li>□</li></ul> | erver 10.50.1600 - VDEP<br>stabases<br>Snapshots<br>ver<br>verTempDB<br>New Database | EE\Adm | inistrator)                                                                                                    |
| 🕀 🧰 Server Ot                                                                                                    | New Query<br>Script Database as                                                      |        |                                                                                                    |
| 🛨 🔛 Replicatio                                                                                                    | Script Database as                                                                   |        |                                                                                                    |
| E 🔒 SQL Serve                                                                                                    | Tasks                                                                                | •      | Detach                                                                                                    |
|                                                                                                    | Policies                                                                             | •      | Take Offline                                                                                                    |
|                                                                                                    | Facets                                                                               |        | Bring Online                                                                                                    |
|                                                                                                    | Start PowerShell                                                                     |        | Shrink •                                                                                                    |
|                                                                                                    | Reports                                                                              | •      | Back Up                                                                                                    |
|                                                                                                    | Rename                                                                               |        | Restore +                                                                                                    |
|                                                                                                    | Delete                                                                               |        | Mirror                                                                                                    |
|                                                                                                    | Refresh                                                                              |        | Launch Database Mirroring Monitor                                                                                                    |
|                                                                                                    | Properties                                                                           |        | Ship Transaction Logs                                                                                                    |
|                                                                                                    |                                                                                      |        | Generate Scripts<br>Extract Data-tier Application<br>Register as Data-tier Application<br>Import Data<br>Export Data<br>Copy Database |
|                                                                                                    |                                                                                      |        | Manage Database Encryption                                                                                                    |
|                                                                                                    |                                                                                      | L      |                                                                                                    |

Zorg ervoor dat de instellingen in de reservepagina overeenkomen met de instellingen die worden weergegeven. Er is mogelijk een standaardbestemming opgegeven. Als u deze locatie wilt gebruiken om de back-up op te slaan, klikt u op **OK** en wordt de back-up naar de gespecificeerde locatie verzonden. Als er geen doellocatie is opgegeven, klikt u op **Toevoegen**, klikt u op ... en

voert u een bestandsnaam **tmsng in**. Klik vervolgens op **OK** voor alle drie de schermen en de back-up van de database dient plaats te vinden.

| 📑 Back Up Database - tmsng          |                            |               |               |          |
|-------------------------------------|----------------------------|---------------|---------------|----------|
| Select a page                       | 式 Script 👻 📑 Help          |               |               |          |
| 😭 General                           |                            |               |               |          |
|                                     | Source                     |               |               |          |
|                                     | Database:                  | tmsng         |               | •        |
|                                     | Recovery model:            | FULL          |               |          |
|                                     | Backup type:               | Full          |               | •        |
|                                     | Copy-only Backup           |               |               |          |
|                                     | Backup component:          |               |               |          |
|                                     | Database                   |               |               |          |
|                                     | C Files and filegroups:    |               |               |          |
|                                     | Backup set                 |               |               |          |
|                                     | Name:                      | tmsng-Full Da | tabase Backup |          |
|                                     | Description:               |               |               |          |
|                                     | Backup set will expire:    |               |               |          |
|                                     | <ul> <li>After:</li> </ul> | 0             |               | 🗄 days   |
| Connection                          | C On:                      | 2/11/2013     |               | -        |
| Server:                             | Destination                |               |               |          |
| 127.0.0.1                           | Back up to:                | Oisk          | C Tape        |          |
| Connection:<br>VDEPEE\Administrator |                            |               |               | Add      |
| View connection properties          |                            |               |               | Remove   |
| Progress                            |                            |               |               | Contents |
| C Ready                             |                            |               |               |          |
|                                     |                            |               | OK            | Cancel   |

| ect the file:                                                                                                    |                                                                                                    |
|----------------------------------------------------------------------------------------------------|----------------------------------------------------------------------------------------------------|
| C:<br>C:<br>Commor<br>Commor<br>Microsol<br>Commor<br>Commor<br>Microsol<br>Commor<br>Microsol<br>Commor<br>Commor<br>Microsol<br>Commor<br>Commor<br>Microsol<br>Commor<br>Commor<br>Microsol<br>Commor<br>Nor<br>MSA<br>Commor<br>Sol<br>Commor<br>Commor<br>Com | s<br>Files<br>Explorer<br>t Analysis Services<br>t SQL Server<br>SQL Server<br>SQL 50.MSSQLSERVER<br>SQL10_50.MSSQLSERVER<br>MSSQL<br>Backup<br>Binn |
| ected path:                                                                                                    | C:\Program Files\Microsoft SQL Server\MSSQL                                                                                                    |
| es of type:                                                                                                    | Backup Files(*.bak;*.tm)                                                                                                    |
| ) name:                                                                                                    | tmsng<br>OK Cancel                                                                                                    |
| Select the file or back<br>backup devices for fre                                                                                                    | up device for the backup destination. You can create<br>equently used files.                                                                         |
| Destinations on disk                                                                                                    |                                                                                                    |
| Destinations on disk<br>File name:<br>oft SQL Server\M                                                                                                    | SSQL10_50.MSSQLSERVER\MSSQL\Backup\                                                                                                    |
| Destinations on disk<br>File name:<br>oft SQL Server\M<br>Backup device                                                                                                    | SSQL10_50.MSSQLSERVER\MSSQL\Backup\                                                                                                    |
| Destinations on disk<br>File name:<br>oft SQL Server\M<br>Backup device<br>TMS_Backup_De                                                                                                    | SSQL10_50.MSSQLSERVER\MSSQL\Backup\<br>x<br>rvice_CCC1C8E2952B407387D3EA57D73B5                                                                      |
| Destinations on disk<br>File name:<br>oft SQL Server\M<br>Backup device<br>TMS_Backup_De                                                                                                    | SSQL10_50.MSSQLSERVER\MSSQL\Backup\<br>x<br>vice_CCC1C8E2952B407387D3EA57D73BE                                                                       |

**Opmerking:** Als u een ontkend bericht van de toegang ontvangt, zorg er dan voor dat u naar een locatie schrijft waaraan de SQL Service gebruiker kan schrijven. Meestal omvat dit de back-upmap binnen Microsoft SQL (MSSQL).

## TMSPE Database (bij gebruik van TMSPE)

Als u temspe gebruikt, dan voltooi u de bovengenoemde stappen, maar klik met de rechtermuisknop op de **temspe-**database in plaats van op de **tmsng-**database. Geef deze back-up **tmspe.bak op**.

#### Bestanden naar de nieuwe server kopiëren

Kopieer de reservekopie(en) naar de nieuwe SQL server locatie. Dit kan een afzonderlijke SQL server zijn, of de nieuwe TMS serverlocatie die SQL Server Express runt.

**Opmerking:** De locatie waar u het reservekopiebestand kopieert vereist dat de SQLservicetechnicus volledige toegang heeft.

## Verouderde TMS-agents

Als u bestaande TMS-agents gebruikt, opent u Windows Verkenner op de oude TMS-server en navigeer naar **%OPENDS\_HOME% > db > userRoot**.

Hierna volgt een voorbeeld:

C: > Programma's > TANDBERG > TMS > provisioning > OpenDS-2.0 > db > gebruikerRoot

| Open New folder                  |               |                   |          |        |
|----------------------------------|---------------|-------------------|----------|--------|
| HttpsTool                        | 🔺 Name *      | Date modified     | Туре     | Size   |
| OldConferenceAPI<br>Provisioning | 00000000.jdb  | 6/26/2012 9:02 AM | JDB File | 101 KI |
| database-patches                 | je.info.0     | 6/26/2012 9:02 AM | 0 File   | 28 KI  |
| jre                              | je.info.0.lck | 6/26/2012 9:02 AM | LCK File | 0 KI   |
| OpenDS-2.0                       | 📄 je.lck      | 6/26/2012 9:01 AM | LCK File | о кі   |
| 鷆 bak                            | 466.00        |                   |          |        |
| 🍌 bat                            |               |                   |          |        |
| 🍌 bin                            |               |                   |          |        |
| 퉲 changelogDb                    |               |                   |          |        |
| 腸 classes                        |               |                   |          |        |
| 퉲 config                         |               |                   |          |        |
| 🔰 db                             |               |                   |          |        |
| 🃙 userRoot                       |               |                   |          |        |

Kopieer het \*.jdb-bestand naar een tijdelijke locatie op de nieuwe TMS-server.

## Migratie van TMS versies 14 of hoger

Als de TMS versie 14 of later draait, is er een encryptiesleutel die wordt gebruikt om geloofsbrieven in de tmsng database veilig op te slaan. Deze toets moet worden gekopieerd van de oude server naar de nieuwe server. Open de **TMS-tools** en selecteer de **Encryption-toets** om dit **van** de oude server te verzamelen. Kopieer dan de sleutel.

**Opmerking:** Dit wordt later gebruikt wanneer u de TMS installeert.

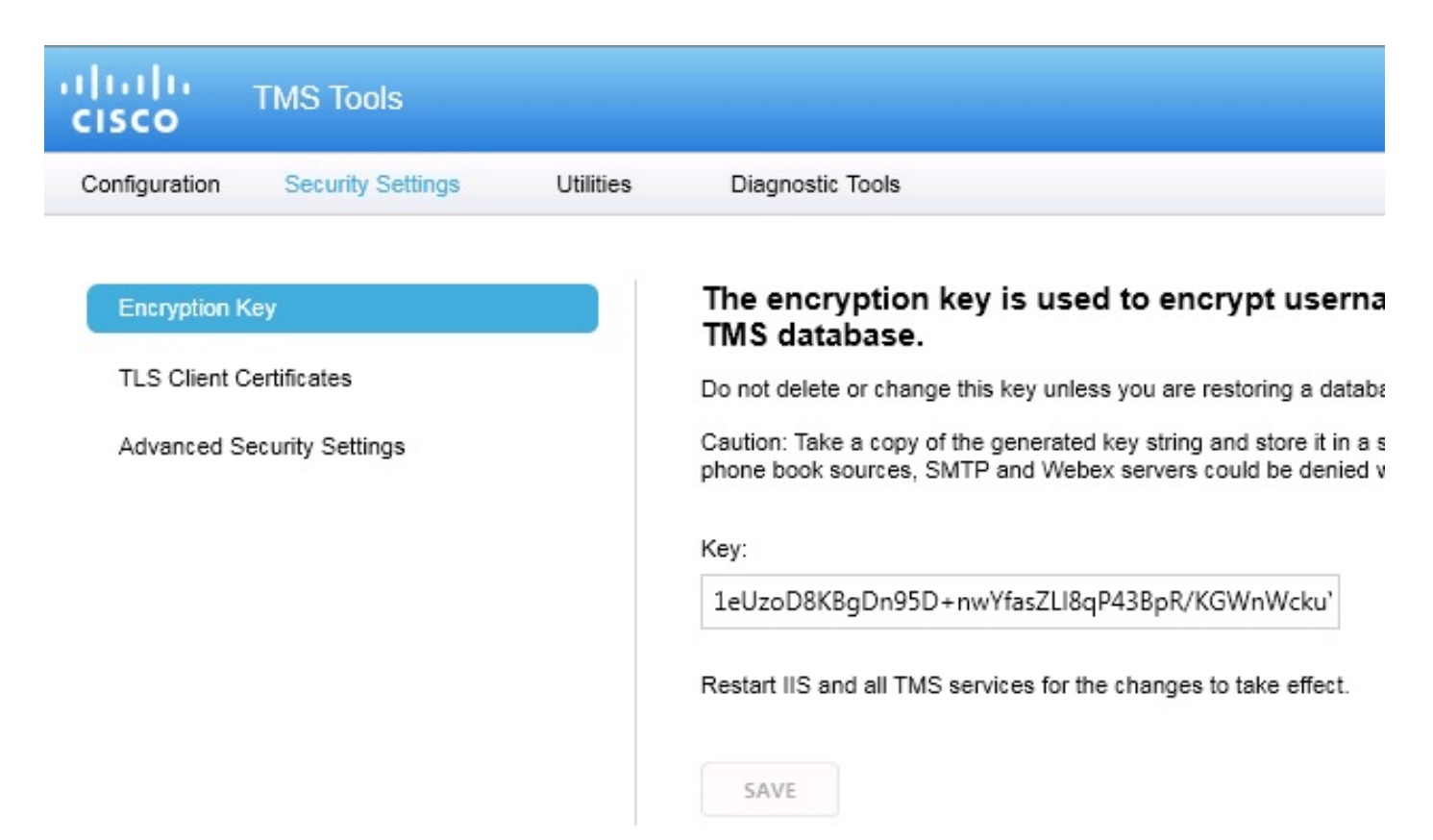

## De lokale bestanden opslaan

TMS kan aangepaste bestanden van de eindgebruiker bevatten. Deze locaties moeten worden gecontroleerd. Als er aangepaste bestanden op deze locaties zijn, zorg er dan voor dat u deze bestanden opslaat en naar de nieuwe TMS-serverlocatie kopieert nadat deze opnieuw is geïnstalleerd.

Deze directories zijn de standaardpaden:

- C: > Programma's > TANDBERG > TMS > wwwTMS > Data > Cisco-instellingen
- C: > Programma's > TANDBERG > TMS > wwwTMS > Data > Company Logo
- C: > Programma's > TANDBERG > TMS > wwwTMS > Data > RemoteSourceFiles
- C: > Programma's > TANDBERG > TMS > wwwTMS > Data > Afbeelding
- C: > Programma's > TANDBERG > TMS > wwwTMS > Data > Taal
- C: > Programma's > TANDBERG > TMS > wwwTMS > Data > Logo
- C: > Programma's > TANDBERG > TMS > wwwTMS > Data > Map
- C: > Programma's > TANDBERG > TMS > wwwTMS > Data > MGCS-instellingen

- C: > Programma's > TANDBERG > TMS > wwwTMS > Data > Software
- C: > Programma's > TANDBERG > TMS > wwwTMS > Data > Geluid
- C: > Programma's > TANDBERG > TMS > wwwTMS > Public > Data > SOFTWARE

## De SQL-database herstellen

Er zijn twee methoden die worden gebruikt om een back-up te maken en de SQL-database te herstellen. De CLI is beschikbaar op alle systemen die SQL hebben geïnstalleerd, maar SQL Management Studio kan worden gedownload van Microsoft en gebruikt, indien gewenst.

### SQL CLI-gebruik

In deze paragraaf wordt het gebruik van de SQL CLI beschreven.

### TMS-database

**Opmerking:** Om door te kunnen gaan, is een huidig exemplaar van de SQL Server (Versie 2005 of 2008) of de SQL Server Express (Versie 2005 of 2008) vereist.

Als u van plan bent SQL Express op de nieuwe TMS server te gebruiken om de database te huisvesten, installeer dan de TMS en verwijder het. Dit staat u toe om de SQL Express instantie te maken die nodig is om de database te herstellen. Tijdens het installeren, hoeft u de release key en optie keys niet op te nemen, aangezien deze gegevens overschreven worden wanneer de database hersteld is van een back-up. Als u een afzonderlijke SQL server gebruikt, hoeft u de TMS niet te installeren en verwijderen.

Op de server die SQL Server of SQL Server Express draait, voer de opdrachten in die in deze sectie worden beschreven om de SQL database te herstellen. Deze opdrachten worden geschreven om SQL-servertoegang mogelijk te maken via de momenteel ingelogde Microsoft Windows-gebruiker.

Om de SQL-inlogaanmeldingsgegevens te gebruiken, moet u **-E** door **-U <gebruikersnaam> -P <wachtwoord>** vervangen en de gebruikersnaam en het wachtwoord door de SQLaanmeldingsgegevens en de rechten op systeembeheer vervangen. U moet ook deze vervangingen maken:

- Vervang de servernaam met de hostname van de SQL server.
- Vervang de instancname met de SQL de naam van de dienstinstantie.
- Vervang de **<pathofback>**-variabele door de locatie van het back-upbestand (.bak).
- Vervang de <pathofdbfiles>-variabele met de locatie die u wilt opslaan in het database MDFbestand (tmsng\_data.mdf) en de locatie die u wilt opslaan in de database LDF-bestand (tmsng\_log.ldf).

Als u de database naar SQL Versie 2005 moet herstellen, voert u deze opdracht in:

sqlcmd -S <servername\instancename> -E -Q "DECLARE @Table TABLE (LogicalName varchar(128),[PhysicalName] varchar(128), [Type] varchar, [FileGroupName] varchar(128), [Size] varchar(128), [MaxSize] varchar(128), [FileId]varchar (128), [CreateLSN]varchar(128), [DropLSN]varchar(128), [UniqueId]varchar (128), [ReadOnlyLSN]varchar(128), [ReadWriteLSN]varchar(128), [BackupSizeInBytes]varchar(128), [SourceBlockSize]varchar(128), [FileGroupId] varchar(128), [LogGroupGUID]varchar(128), [DifferentialBaseLSN]varchar(128), [DifferentialBaseGUID]varchar(128), [IsReadOnly]varchar(128), [IsPresent] varchar(128));DECLARE @Path varchar(1000);SET @Path='<pathofbackup>\tmsng.bak' ;DECLARE @LogicalNameData varchar(256),@LogicalNameLog varchar(256);INSERT INTO @table EXEC('RESTORE FILELISTONLY FROM DISK=''' +@Path+ '''');SET @LogicalNameData=(SELECT LogicalName FROM @Table WHERE Type='D');SET @LogicalNameLog=(SELECT LogicalName FROM @Table WHERE Type='L');RESTORE DATABASE tmsng FROM DISK='<pathofbackup>\tmsng.bak' WITH REPLACE, MOVE @LogicalNameData TO '<pathofdbfiles>\tmsng\_data.mdf', MOVE @LogicalNameLog TO '<pathofdbfiles>\tmsng\_log.ldf'"

Als u de database naar SQL Versie 2008 moet herstellen, voert u deze opdracht in:

```
sqlcmd -S <servername\instancename> -E -Q "DECLARE @Table TABLE (LogicalName
varchar(128),[PhysicalName] varchar(128), [Type] varchar, [FileGroupName]
varchar(128), [Size] varchar(128), [MaxSize] varchar(128), [FileId]varchar
 (128), [CreateLSN]varchar(128), [DropLSN]varchar(128), [UniqueId]varchar
 (128), [ReadOnlyLSN]varchar(128), [ReadWriteLSN]varchar(128),
 [BackupSizeInBytes]varchar(128), [SourceBlockSize]varchar(128), [FileGroupId]
varchar(128), [LogGroupGUID]varchar(128), [DifferentialBaseLSN]varchar(128),
 [DifferentialBaseGUID]varchar(128), [IsReadOnly]varchar(128), [IsPresent]
varchar(128), [TDEThumbprint]varchar(128));DECLARE @Path varchar(1000);SET
@Path='<pathofbackup>\tmsng.bak';DECLARE @LogicalNameData varchar(256),
@LogicalNameLog varchar(256); INSERT INTO @table EXEC('RESTORE FILELISTONLY
FROM DISK=''' +@Path+ '''');SET @LogicalNameData=(SELECT LogicalName FROM
@Table WHERE Type='D');SET @LogicalNameLog=(SELECT LogicalName FROM @Table
WHERE Type='L'); RESTORE DATABASE tmsng FROM DISK='<pathofbackup>\tmsng.bak'
WITH REPLACE, MOVE @LogicalNameData TO '<pathofdbfiles>\tmsng_data.mdf',
MOVE @LogicalNameLog TO '<pathofdbfiles>\tmsng_log.ldf'"
```

#### TMSPE Database (bij gebruik van TMSPE)

Om de SQL-database van temspe naar SQL Versie 2005 te herstellen, voert u deze opdracht in de CLI in:

```
sqlcmd -S <servername\instancename> -E -Q "DECLARE @Table TABLE (LogicalName
varchar(128),[PhysicalName] varchar(128), [Type] varchar, [FileGroupName]
varchar(128), [Size] varchar(128), [MaxSize] varchar(128), [FileId]varchar
 (128), [CreateLSN]varchar(128), [DropLSN]varchar(128), [UniqueId]varchar
 (128), [ReadOnlyLSN]varchar(128), [ReadWriteLSN]varchar(128),
 [BackupSizeInBytes]varchar(128), [SourceBlockSize]varchar(128), [FileGroupId]
varchar(128), [LogGroupGUID]varchar(128), [DifferentialBaseLSN]varchar(128),
 [DifferentialBaseGUID]varchar(128), [IsReadOnly]varchar(128), [IsPresent]
varchar(128));DECLARE @Path varchar(1000);SET @Path='<pathofbackup>\tmspe.bak'
 ;DECLARE @LogicalNameData varchar(256), @LogicalNameLog varchar(256);INSERT
 INTO @table EXEC('RESTORE FILELISTONLY FROM DISK=''' +@Path+ '''');SET
@LogicalNameData=(SELECT LogicalName FROM @Table WHERE Type='D');SET
@LogicalNameLog=(SELECT LogicalName FROM @Table WHERE Type='L');RESTORE
DATABASE tmspe FROM DISK='<pathofbackup>\tmspe.bak' WITH REPLACE, MOVE
@LogicalNameData TO '<pathofdbfiles>\tmspe_data.mdf', MOVE @LogicalNameLog
TO '<pathofdbfiles>\tmspe_log.ldf'"
```

Om de SQL-database van temspe naar SQL Versie 2008 te herstellen, voert u deze opdracht in de CLI in:

| varchar(128),[PhysicalName] varchar(128), [Type] varchar, [FileGroupName]                                                                                                    |                                                                    |
|----------------------------------------------------------------------------------------------------|--------------------------------------------------------------------|
| varchar(128), [Size] varchar(128), [MaxSize] varchar(128), [FileId]varchar                                                                                                    |                                                                    |
| (128), [CreateLSN]varchar(128), [DropLSN]varchar(128), [UniqueId]varchar                                                                                                    |                                                                    |
| (128), [ReadOnlyLSN]varchar(128), [ReadWriteLSN]varchar(128),                                                                                                    |                                                                    |
| [BackupSizeInBytes]varchar(128), [SourceBlockSize]varchar(128),                                                                                                    |                                                                    |
| [FileGroupId]varchar(128), [LogGroupGUID]varchar(128), [DifferentialBaseLSN]                                                                                                    |                                                                    |
| varchar(128), [DifferentialBaseGUID]varchar(128), [IsReadOnly]varchar(128),                                                                                                    |                                                                    |
| [IsPresent]varchar(128), [TDEThumbprint]varchar(128));DECLARE @Path varchar                                                                                                    |                                                                    |
| (1000);SET @Path=' <pathofbackup>\tmspe.bak';DECLARE @LogicalNameData varchar</pathofbackup>                                                                                                    |                                                                    |
| (256),@LogicalNameLog varchar(256);INSERT INTO @table EXEC('RESTORE                                                                                                    |                                                                    |
| FILELISTONLY FROM DISK=''' +@Path+ '''');SET @LogicalNameData=(SELECT                                                                                                    |                                                                    |
| LogicalName FROM @Table WHERE Type='D');SET @LogicalNameLog=(SELECT                                                                                                    |                                                                    |
| LogicalName FROM @Table WHERE Type='L');RESTORE DATABASE tmspe FROM DISK=                                                                                                    |                                                                    |
| ' <pathofbackup>\tmspe.bak' WITH REPLACE, MOVE @LogicalNameData TO</pathofbackup>                                                                                                    |                                                                    |
| <pre>'<pathofdbfiles>\tmspe_data.mdf', MOVE @LogicalNameLog TO</pathofdbfiles></pre>                                                                                                    |                                                                    |
|                                                                                                    |                                                                    |
| ' <pathofdbfiles>\tmspe_log.ldf'"</pathofdbfiles>                                                                                                    |                                                                    |
| <pre>'<pathofdbfiles>\tmspe_log.ldf'" Administrator: Command Prompt</pathofdbfiles></pre>                                                                                                    |                                                                    |
| <pre>'<pathofdbfiles>\tmspe_log.ldf'" Administrator: Command Prompt C:\&gt;sqlcmd -S <local>\SQLTMS&gt; -E -Q ''DECLARE @Table TABLE <logicalname pre="" varchar<=""></logicalname></local></pathofdbfiles></pre>                                                                                                    | <b>1</b>                                                           |
| <pre>'<pathofdbfiles>\tmspe_log.ldf'" Administrator:Command Prompt C:\&gt;sqlcmd -S (local&gt;\SQLTMS&gt; -E -Q "DECLARE @Table TABLE (LogicalName varchar 28&gt;, [PhysicalName] varchar(128&gt;, [Type] varchar, [FileGroupName] varchar(128&gt;,</pathofdbfiles></pre>                                                                                                    | •<br>(1<br>[                                                       |
| <pre>'<pathofdbfiles>\tmspe_log.ldf'" Administrator: Command Prompt C:\&gt;sqlcmd -S <local>\SQLTMS&gt; -E -Q ''DECLARE @Table TABLE <logicalname 28),="" <="" [createlsn]v="" [filegroupname]="" [fileid]varchar(128),="" [maxsize]="" [physicalname]="" [type]="" pre="" size]="" varchar="" varchar(128),="" varchar,=""></logicalname></local></pathofdbfiles></pre>                                                                                                    | (1<br>[<br>ar                                                      |
| <pre>'<pathofdbfiles>\tmspe_log.ldf'" Administrator: Command Prompt C:\&gt;sqlcmd -S (local&gt;\SQLTMS&gt; -E -Q "DECLARE @Table TABLE (LogicalName varchar 28),[PhysicalName] varchar(128), [Type] varchar, [FileGroupName] varchar(128), Size] varchar(128), [MaxSize] varchar(128), [FileId]varchar(128), [CreateLSN]v char(128), [DropLSN]varchar(128), [UniqueId]varchar(128), [ReadOnlyLSN]varchar 28) [ReadWriteLSN]varchar(128) [BackupSize]nButes]uarchar(128) [SourceBlock</pathofdbfiles></pre>                                                                                                    | (1<br>[<br>]<br>]<br>]                                             |
| <pre>'<pathofdbfiles>\tmspe_log.ldf'" Administrator: Command Prompt C:\&gt;sqlcmd -S (local&gt;\SQLTMS&gt; -E -Q ''DECLARE @Table TABLE (LogicalName varchar 28), [PhysicalName] varchar(128), [Type] varchar, [FileGroupName] varchar(128), Size] varchar(128), [MaxSize] varchar(128), [FileId]varchar(128), [CreateLSN]v char(128), [DropLSN]varchar(128), [UniqueId]varchar(128), [ReadOnlyLSN]varchar 28), [ReadWriteLSN]varchar(128), [BackupSizeInBytes]varchar(128), [SourceBlock ze]varchar(128), [FileGroupId]varchar(128), [LogGroupGUID]varchar(128), [Diffe</pathofdbfiles></pre>                                                                                                    | (1<br>L<br>Ar<br>(1<br>Si<br>re                                    |
| <pre>'<pathofdbfiles>\tmspe_log.ldf'" Administrator: Command Prompt C:\&gt;sqlcmd -S (local)\SQLTMS&gt; -E -Q "DECLARE @Table TABLE (LogicalName varchar 28),[PhysicalName] varchar(128), [Type] varchar, [FileGroupName] varchar(128), Size] varchar(128), [MaxSize] varchar(128), [FileId]varchar(128), [CreateLSN]v char(128), [DropLSN]varchar(128), [UniqueId]varchar(128), [ReadOnlyLSN]varchar 28), [ReadWriteLSN]varchar(128), [BackupSizeInBytes]varchar(128), [SourceBlock ze]varchar(128), [FileGroupId]varchar(128), [LogGroupGUID]varchar(128), [Diffe ntialBaseLSN]varchar(128), [DifferentialBaseGUID]varchar(128), [IsReadOnly]var</pathofdbfiles></pre>                                                                                                    | (1<br>L<br>Ar<br>(1<br>Si<br>re<br>ch                              |
| <pre>'<pathofdbfiles>\tmspe_log.ldf'" Administrator: Command Prompt C:\&gt;sqlcmd -S (local)\SQLTMS&gt; -E -Q "DECLARE @Table TABLE (LogicalName varchar 28), [PhysicalName] varchar(128), [Type] varchar, [FileGroupName] varchar(128), Sizel varchar(128), [MaxSizel varchar(128), [FileId]varchar(128), [CreateLSN]v char(128), [DropLSN]varchar(128), [UniqueId]varchar(128), [ReadOn1yLSN]varchar 28), [ReadWriteLSN]varchar(128), [BackupSizeInBytes]varchar(128), [SourceBlock ze]varchar(128), [FileGroupId]varchar(128), [LogGroupGUID]varchar(128), [Diffe ntialBaseLSN]varchar(128), [DifferentialBaseGUID]varchar(128), [IsReadOn1y]var ar(128), [IsPresent]varchar(128), [TDEThumbprint]varchar(128); DECLARE @Path v </pathofdbfiles></pre>                                                                                                    | (1<br>(1<br>Si<br>re<br>ch                                         |
| <pre>'<pathofdbfiles>\tmspe_log.ldf'" Administrator: Command Prompt C:\&gt;sqlcmd -S (local)\SQLTMS&gt; -E -Q "DECLARE @Table TABLE (LogicalName varchar 28&gt;, IPhysicalName] varchar(128&gt;, IType] varchar, IFileGroupName] varchar(128), Size] varchar(128&gt;, IMaxSize] varchar(128&gt;, IFileId]varchar(128&gt;, ICreateLSN]v char(128&gt;, IDropLSN]varchar(128&gt;, IUniqueId]varchar(128&gt;, IReadOn1yLSN]varchar 28&gt;, IReadWriteLSN]varchar(128&gt;, IBackupSizeInBytes]varchar(128&gt;, ISourceBlock ze]varchar(128&gt;, IFileGroupId]varchar(128&gt;, ILogGroupGUID]varchar(128&gt;, IDiffe ntialBaseLSN]varchar(128&gt;, IDifferentialBaseGUID]varchar(128&gt;, IIsReadOn1y]var ar(128&gt;, IIsPresent]varchar(128&gt;, ITDEThumbprint]varchar(128&gt;; DECLARE @Path v char(1000)='C:\Program Files (x86&gt;\Microsoft SQL Server\MSSQL10.SQLTMS\MSSQL\B</pathofdbfiles></pre>                                                                                                    | ar<br>(1<br>Si<br>si<br>re<br>ch<br>ar                             |
| <pre>'<pathofdbfiles>\tmspe_log.ldf'" Administrator: Command Prompt C:\&gt;sqlcmd -S (local)\SQLTMS&gt; -E -Q "DECLARE @Table TABLE (LogicalName varchar 28), [PhysicalName] varchar(128), [Type] varchar, [FileGroupName] varchar(128), Size] varchar(128), [MaxSize] varchar(128), [FileId]varchar(128), [CreateLSN]v char(128), [DropLSN]varchar(128), [UniqueId]varchar(128), [ReadOn1yLSN]varchar 28), [ReadWriteLSN]varchar(128), [BackupSizeInBytes]varchar(128), [SourceBlock ze]varchar(128), [FileGroupId]varchar(128), [LogGroupGUID]varchar(128), [Diffe ntialBaseLSN]varchar(128), [DifferentialBaseGUID]varchar(128), [IsReadOn1y]var ar(128), [IsPresent]varchar(128), [TDEThumbprint]varchar(128); DECLARE @Path v char(1000)='C:\Program Files (x86)\Microsoft SQL Server\MSSQL10.SQLTMS\MSSQL\B kup\tmsng.bak'; DECLARE @LogicalNameData varchar(256), @LogicalNameLog varchar(2); [Commondent]; [Commondent]; [Common</pathofdbfiles></pre> | (1)<br>(1)<br>(1)<br>(1)<br>(1)<br>(1)<br>(1)<br>(1)<br>(1)<br>(1) |
| <pre>'<pathofdbfiles>\tmspe_log.ldf'" Administrator: Command Prompt C:\&gt;sqlcmd -S (local)\SQLTMS&gt; -E -Q "DECLARE @Table TABLE (LogicalName varchar 28), [PhysicalName] varchar(128), [Type] varchar, [FileGroupName] varchar(128), Size] varchar(128), [MaxSize] varchar(128), [FileId]varchar(128), [CreateLSN]v char(128), [DropLSN]varchar(128), [UniqueId]varchar(128), [ReadOn1yLSN]varchar 28), [ReadWriteLSN]varchar(128), [BackupSizeInBytes]varchar(128), [SourceBlock ze]varchar(128), [FileGroupId]varchar(128), [LogGroupGUID]varchar(128), [Diffe ntialBaseLSN]varchar(128), [DifferentialBaseGUID]varchar(128), [IsReadOn1y]var ar(128), [IsPresent]varchar(128), [TDEThumbprint]varchar(128); DECLARE @Path v char(1000)='C:\Program Files (x86\Microsoft SQL Server\MSSQL10.SQLTMS\MSSQL\B kup\tmsng.bak'; DECLARE @LogicalNameData varchar(256), @LogicalNameLog varchar(2 );INSERT INTO @table EXEC('RESTORE FILELISTONLY FROM DISK='' +@Path+ ''');SET @LogicalNameData=(SELECT LogicalName FROM @Table WHERE Tume='D'):SET @LogicalName</pathofdbfiles></pre>                                                                                                    | (1<br>ar<br>(1<br>Si<br>re<br>ch<br>ac<br>56<br>I<br>am            |
| <pre></pre>                                                                                                    | (1<br>ar<br>(1<br>Si<br>re<br>ch<br>ac<br>56<br>I<br>am            |
| <pre>'<pathofdbfiles>\tmspe_log.ldf'" Administrator: Command Prompt C:\&gt;sqlcmd -S (local)\SQLTMS&gt; -E -Q "DECLARE @Table TABLE (LogicalName varchar 28), [PhysicalName] varchar(128), [Type] varchar, [FileGroupName] varchar(128), Size] varchar(128), [MaxSize] varchar(128), [FileId]varchar(128), [CreateLSN]v char(128), [DropLSN]varchar(128), [UniqueId]varchar(128), [ReadOn1yLSN]varchar 28), [ReadWriteLSN]varchar(128), [BackupSizeInBytes]varchar(128), [SourceBlock ze]varchar(128), [FileGroupId]varchar(128), [LogGroupGUID]varchar(128), [Diffe ntialBaseLSN]varchar(128), [DifferentialBaseGUID]varchar(128), [IsReadOn1y]var ar(128), [IsPresent]varchar(128), [TDEThumbprint]varchar(128); jDECLARE @Path v char(1000)='C:\Program Files (x86)\Microsoft SQL Server\MSSQL10.SQLTMS\MSSQL\Backup logicalNameData=(SELECT LogicalName FROM @Table WHERE Type='D');SET @LogicalNameFROM @Table WHERE Type='D');SET @LogicalNameFROM @Table WHERE Type='D');SET @LogicalNameFROM @Table WHERE Type='D');SET @LogicalNameFROM @Table WHERE Type='L');RESTORE DATABASE tmsng FR DISK='C:\Program Files (x86)\Microsoft SQL Server\MSSQL10.SQLTMS\MSSQL\Backup</pathofdbfiles></pre>                                                                                                    | (1<br>(1<br>(1<br>Sire<br>ch<br>ar<br>ac<br>56<br>I<br>am<br>M     |
| <pre></pre>                                                                                                    | (1)<br>(1)<br>(1)<br>(1)<br>(1)<br>(1)<br>(1)<br>(1)<br>(1)<br>(1) |

C:\>\_

### gebruik van SQL-beheerstudio

In deze paragraaf wordt het gebruik van de SQL Management Studio beschreven.

#### **TMS-database**

Open de SQL Management Studio op de nieuwe SQL server. Klik met de rechtermuisknop op databases en selecteer Database herstellen:

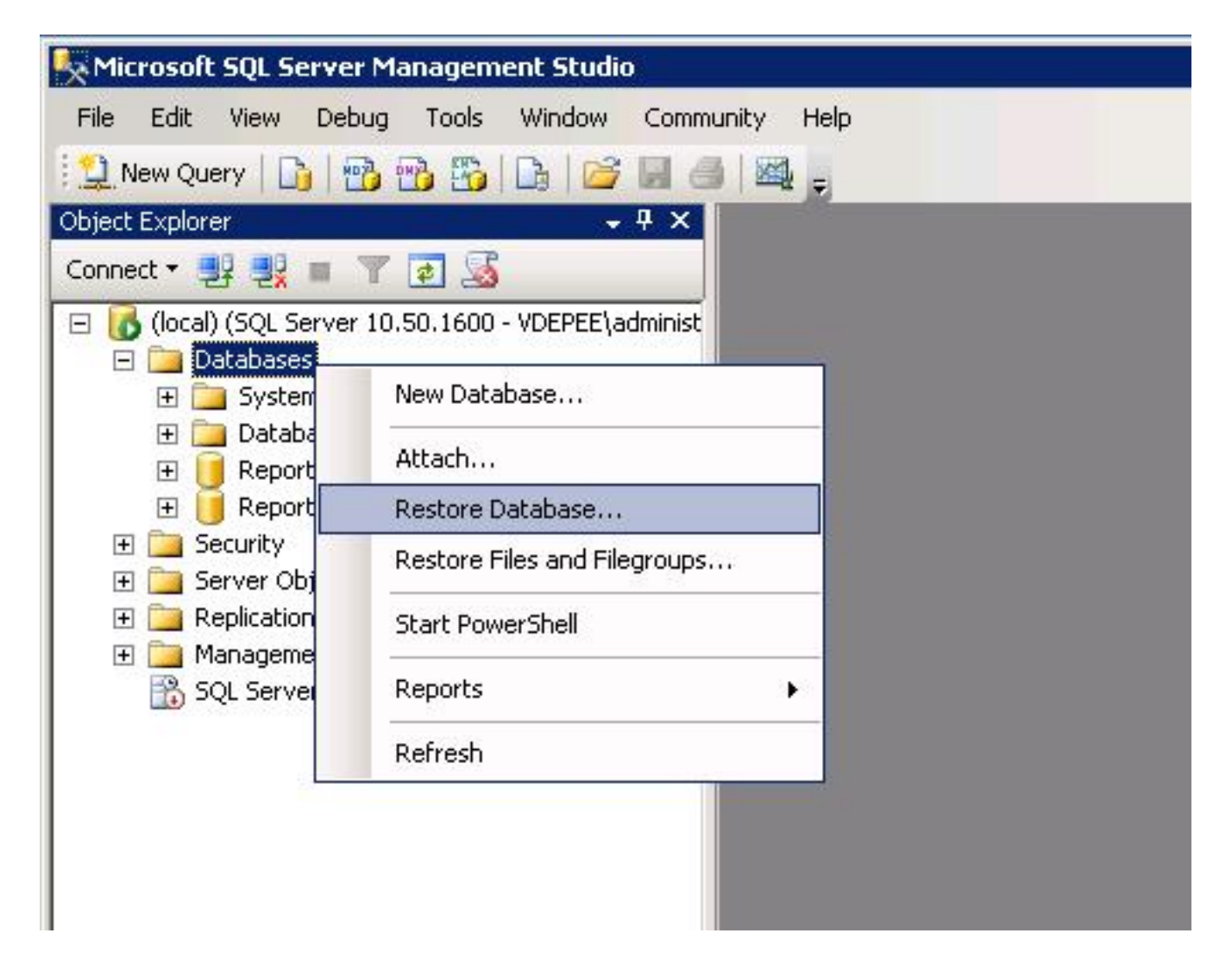

Klik in het veld **Source for Restore** op **vanaf** het **apparaat:** radioknop en voer de locatie van het **tmsng.bak**-bestand in. Selecteer in **Selecteer de back-upsets die moeten worden hersteld:** Schakel het **tmsng-Full Database Backup-**selectieteken in. In de **To Database**: Selecteer in het veld **tmsng** en klik op **OK**. Hierdoor moet de tmsng-database worden hersteld.

| 🧻 Restore Database -                | 19-10-10-10-10-10-10-10-10-10-10-10-10-10- |                      |                |                              |          |               |          |
|-------------------------------------|--------------------------------------------|----------------------|----------------|------------------------------|----------|---------------|----------|
| Select a page                       | 🛒 Script 👻 🚺                               | help                 |                |                              |          |               |          |
| 🚰 General<br>🚰 Options              | Destination fo                             | r restore            |                |                              |          |               |          |
|                                     | Select or t                                | ype the name of a n  | ew or existing | g database for y             | our rest | ore operatior | 1.       |
|                                     | To databa                                  | ise:                 | -              |                              |          |               |          |
|                                     | To a point                                 | in time:             | moi<br>msc     | del<br>db                    |          |               |          |
|                                     | Source for res                             | store                | Rep            | portServer<br>portServerTemp | DB       |               |          |
|                                     | Specify th                                 | e source and locatio | n of backup    | sets to restore.             | 8        |               |          |
|                                     | C From d                                   | latabase:            |                |                              |          |               |          |
|                                     | From d                                     | evice:               | E:V            | tmsng.bak                    |          |               |          |
|                                     | Select the                                 | backup sets to resto | ore:           |                              |          |               |          |
|                                     | Restore                                    | Name                 |                | Component                    | Туре     | Server        | Database |
|                                     |                                            | tmsng-Full Databa    | se Backup      | Database                     | Full     | VDTMS1        | tmsng    |
| Connection                          | C.                                         |                      |                |                              |          |               |          |
| Server:<br>(local)                  |                                            |                      |                |                              |          |               |          |
| Connection:<br>VDEPEE\administrator |                                            |                      |                |                              |          |               |          |
| View connection properties          |                                            |                      |                |                              |          |               |          |
| Progress                            |                                            |                      |                |                              |          |               |          |
| Ready                               |                                            |                      |                |                              |          |               |          |
|                                     | <u> </u>                                   |                      |                |                              |          |               |          |
|                                     | 10                                         |                      |                |                              |          | OK            | Can      |
|                                     |                                            |                      |                |                              |          | 2             |          |

#### TMSPE Database (bij gebruik van TMSPE)

Het proces dat wordt gebruikt om de temspe-database te herstellen is hetzelfde als het proces dat wordt gebruikt om de tmsng-database te herstellen, maar u selecteert het **tmspe** reservekopiebestand in plaats van het **tmsng**-reservekopiebestand, en selecteert de **tmspe**database in plaats van de database.

**Opmerking:** Op de nieuwe database server moet u ervoor zorgen dat de SQL browser service draait. Als deze niet werkt, levert de installatie van de temp een storing op.

### Reorganisatie van gegevensbestanden

Voltooi de volgende stappen nadat u de database hebt hersteld:

1. Installeer de TMS opnieuw op de nieuwe server om de TMS server-toepassing te

organiseren.

2. Selecteer een aangepaste installatie om naar de nieuwe SQL server locatie te wijzen.

### Migraties van TMS versies 14 en later

Voer tijdens het installatieproces de coderingssleutel in die van de oorspronkelijke TMS server wordt gekopieerd.

| ice Managem | ent Suite                                                                                                    | D                                  |
|-------------|----------------------------------------------------------------------------------------------------|------------------------------------|
| у           |                                                                                                    |                                    |
|             | The encryption key is used to encrypt username and password data in the TMS o<br>If you have a key from a previous installation of TMS, enter it here.<br>Otherwise click Generate to create a new key.<br>Caution: Take a copy of the generated key string and store it in a secure location<br>authentication to systems, phonebook sources, SMTP and WebEx servers could<br>without this key. | database.<br>n. TMS<br>I be denied |
|             | Key: 1eUzoD8KBgDn95D+nwYfasZLI8qP43BpR/KGWnWckuY=<br>Generate                                                                                                    | Сору                               |
|             | < <u>B</u> ack <u>N</u> ext >                                                                                                    | Cancel                             |

**Opmerking:** Onder bepaalde omstandigheden kan dit veld wegebben. Als dit zo is, nadat de installatie is voltooid, laadt u de TMS Gereedschappen en voert u de coderingsstring in. Herstart de TMS server.

## **TMSPE-gebruik**

Als u TMSPE gebruikt, installeert u de TMSPE opnieuw op de TMS server en geeft u de nieuwe database locatie aan.

## Verouderde TMS-agents gebruik

Als u TMS legacy agents gebruikt, voert u deze stappen uit:

- 1. Stop de dienst van Microsoft Windows TMS Agent. Dit stopt ook de OpenDS Windows Service.
- 2. Bladeren naar **%OPENDS\_HOME% > db > userRoot**. Hierna volgt een voorbeeld: C: > **Programma's > TANDBERG > TMS > provisioning > OpenDS-2.0 > db > gebruikerRoot**.
- 3. Verwijdert alle bestanden die in de map aanwezig zijn.
- 4. Verplaats de .jdb-bestanden die van de oude TMS-server zijn gekopieerd naar de map.
- 5. Start de Microsoft Windows Service van TMSA.

Voorzichtig: Toegang tot het TMS-portaal momenteel niet.

## Gebruik van TMS-tools

Als de naam van de host van de TMS-server verandert en u lokale gebruikersaccounts gebruikt (gebruikersrekeningen die op de server bestaan die de TMS-servertoepassing hosts) en niet actieve directory (AD)-rekeningen), moet u het TMS-hulpprogramma uitvoeren om de gegevens in de database aan te passen zodat u kunt inloggen:

- Navigeer in naar TMS Gereedschappen > Hulpprogramma's > Gebruikers domein wijzigen.
- Voer de oude domeinnaam in: <old TMS server host name>.
- Geef de nieuwe domeinnaam op: <new TMS server host name>.

**Waarschuwing**: Als u dit niet doet, kan dit resulteren in het verlies van de toegang tot het TMS-portaal.

**Opmerking:** De lokale gebruikersrekeningen worden tijdens dit migratieproces niet naar de nieuwe server verplaatst. Als u lokale Microsoft Windows-accounts gebruikt, moeten ze handmatig worden opnieuw gecreëerd op de nieuwe Microsoft Windows-server waaraan de TMS is gemigreerd.

## Installatie na installatie

Voltooi de volgende stappen om toegang te krijgen tot het TMS-portaal met een gebruikersaccount met de rechten van de lokale beheerder in TMS:

1. Blader naar **beheertools > Configuratie > Algemene instellingen**.

- 2. Zorg ervoor dat de waarde voor de Software FTP Directory nauwkeurig is voor de nieuwe serverinstallatie. Deze waarde kan onjuist zijn als u de TMS met een andere letter op de nieuwe server hebt geïnstalleerd (in vergelijking met de oude server) of als u bent overgeschakeld van een 32-bits naar een 64-bits versie van het Microsoft Windows Server Operating System (OS).
- 3. Blader naar beheertools > Configuration > Network Settings.
- 4. Controleer de waarden voor deze velden:

Algemene netwerkinstellingen > URL waar softwarepakketten kunnen worden gedownload

Geavanceerde netwerkinstellingen voor systemen op intern LAN > TMS Server IPv4-adres

Geavanceerde netwerkinstellingen voor systemen op intern LAN > TMS Server IPv6-adres

Geavanceerde netwerkinstellingen voor systemen op intern LAN > TMS Server - volledig gekwalificeerd hostnaam

Geavanceerde netwerkinstellingen voor systemen op openbaar internet/achter firewall > TMS Server-adres (volledig gekwalificeerd hostnaam of IPv4-adres)

## Verouderde TMS-agents gebruik

Als u bestaande TMS-agents gebruikt, voert u deze stappen uit:

- 1. Blader naar **beheertools > Configuration > TMS Agent-instellingen**.
- 2. Voer in het gedeelte Global > Settings een wachtwoord in voor het wachtwoord voor de configuratie van de LDAP en het wachtwoord voor de replicatie. Dit waarborgt dat de wachtwoorden worden gesynchroniseerd met de gegevensopslaglocatie.
- 3. Zorg ervoor dat de waarde voor de back-up van TMS Agent > Backup Directory nauwkeurig is voor de nieuwe serverinstallatie. Deze waarde kan onjuist zijn als u de TMS met een andere drijvende letter op de nieuwe server hebt geïnstalleerd (in vergelijking met de oude server) of als u van een 32-bits versie naar een 64-bits versie van het Microsoft Windows Server OS hebt overgeschakeld.

#### De oude server verwijderen

Aan de onderkant van de pagina, in het gedeelte **TMS Server**, kunt u meerdere TMS servers observeren. Als dit het geval is, dient u deze stappen te voltooien om de oude server te verwijderen:

- 1. Klik op de naam van de machine en selecteer Verwijderen.
- 2. Controleer voor de nieuwe machine dat het Netwerkadres juist is (de FQDN en het IP-adres).

Als het netwerkadres niet correct is, voert u de volgende stappen uit:

Klik op **Bewerken** (rechts).

Voer het juiste FQDN-adres in voor de nieuwe TMS-server en klik op Update.

Voer in het gedeelte **Global > Instellingen** een nieuw **wachtwoord voor de** configuratie **van** de **LDAP** en **het wachtwoord voor de replicatie** van de **LDAP**-pagina in.

Klik onder op de pagina op Opslaan.

### Start de TMS Agent Diagnostics

Navigeer naar **beheertools > TMS Agent Diagnostics** en voer de TMS Agent Diagnostics uit op de Local TMS Agent Agent Agent.

**Opmerking:** Als de TMS Agent Diagnostics niet werkt, raadpleegt u de Cisco **TMSA**-handleiding voor probleemoplossing.

#### TMS Agent-replicatie naar VCS inschakelen

Hier zijn een paar belangrijke opmerkingen om in gedachten te houden wanneer u de TMS agent replicatie naar de VCS toelaat:

- Als u temspe gebruikt, moet u deze opnieuw installeren en de huidige locatie van de temspedatabase aangeven.
- Als u Analytics Exwards gebruikt en op de oude TMS-server is geïnstalleerd, moet u deze opnieuw op de nieuwe server installeren.
- Als u een TMS Extension for Microsoft Exchange gebruikt, gebruikt u het configuratiegereedschap om de nieuwe locatie van de TMS-server aan te geven.
- Als de replicatie niet heeft veroorzaakt door de raadpleging van het Domain Name System (DNS), zorg er dan voor dat de FQDN die is geconfigureerd nabij de onderkant van de pagina met TMSAgent-instellingen van de TMS (meestal de FQDN van de TMS, zoals ingesteld in Microsoft Windows), kan worden opgelost aan het IP-adres van de TMS wanneer VCS een raadpleging van deze FQDN uitvoert. Ook omgekeerde raadpleging moet aanwezig zijn.

## Gerelateerde informatie

- <u>TMSA-procedures voor probleemoplossing</u>
- <u>Technische ondersteuning en documentatie Cisco Systems</u>